# **NASHCROFT**

Digital Sanitary Gauge

Operating Instructions

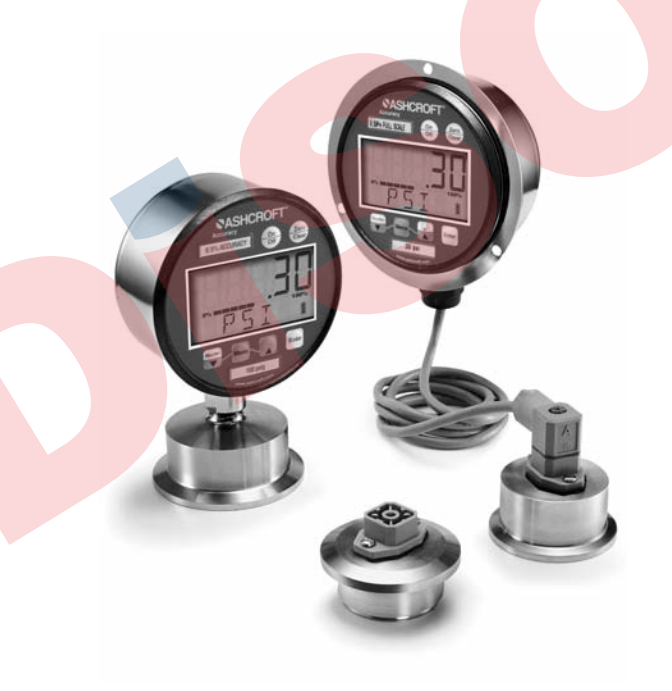

Congratulations on your purchase of the Ashcroft<sup>®</sup> digital sanitary gauge. This feature-packed gauge offers a menu-driven display for easy customization. User selectable features include 12 units of measurement, password protected calibration and disable functions, adjustable bar graph and update rate. A five digit display for maximum resolution is standard. Optional 4-20mA output, switching and line- power add to the versatility of the gauge. With the range printed on the keypad, Ashcroft digital gauges meet ASME B40.7 specification. See a complete listing of product features and specifications on pages 16.

## TABLE OF CONTENTS

| Quick Reference4-5                                                                                                    |
|----------------------------------------------------------------------------------------------------|
| Keypad Functions6-8                                                                                                    |
| <ul> <li>• ON/OFF KEY</li> <li>• ZERO/CLEAR KEY</li> <li>• MIN/MAX KEY ▼ (down arrow key)</li> <li>• MENU KEY</li> <li>• BACKLITE KEY ▲ (up arrow key)</li> </ul>                                      |
| • ENTER KEY                                                                                                    |
| MENU Functions (MENU Mode) 8-15<br>• Engineering Units<br>• CONFIG Mode<br>• Set Password<br>• Recalibration of Gauge<br>• Zero Key Adjustment<br>• Disabling Menu Options<br>• Disabling Menu Options |
| Bar Graph Options     Auto Off Options                                                                                                    |
| Update Options for Displayed Pressure     Demonstrations                                                                                                    |
| Backlite Options (Backlite Optional)     Set Switch(es) Option(s) (Switches Optional)  Specifications                                                                                                  |
| Ranges                                                                                                    |
| Display Messages                                                                                                    |
| Wiring Diagrams                                                                                                    |
| Gauge Installation & Maintenance                                                                                                    |

Battery Replacement & Installation

## QUICK RE

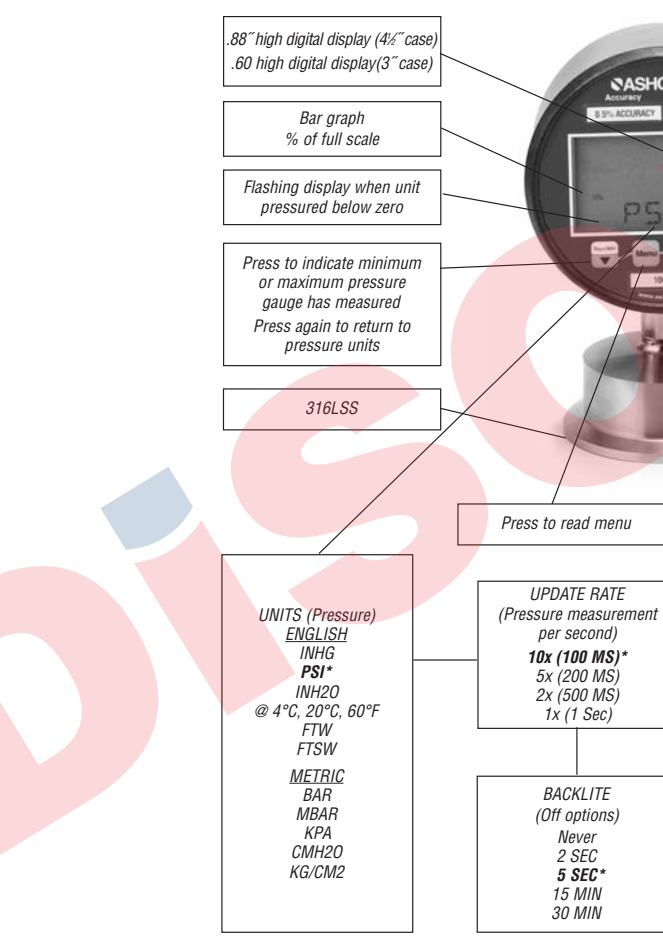

- 4 -

# FERENCE

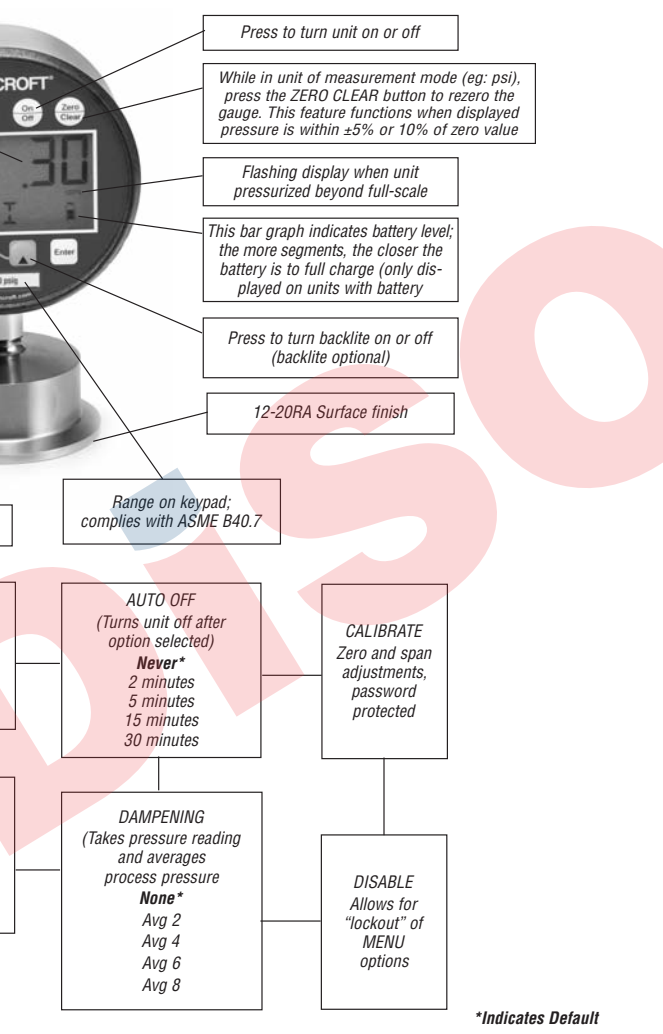

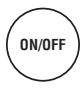

Turns the gauge on and off. When pressing the ON/OFF key while in the off position, gauge startup display first indicates the software version followed by the model number and gauge pressure range. The gauge will then display indicated pressure and be ready for use.

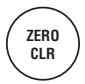

Press this key for one second prior to gauge usage to rezero any initial zero shift. If zero shift is greater than programmed zero allowance, the gauge will display OFSET (blinking) for 1 second, then return to the measure mode. To clear minimum and maximum values, press ZERO/CLR button (when min/max values are indicated). Gauge will auto advance once zeroed.

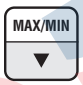

The Max/Min key allows review of minimum and maximum pressure values since unit start-up or last push of the clear key. Press key to:

- 1) Indicate maximum pressure.
- 2) Indicate minimum pressure.
- Exit MAX/MIN mode and return the unit to pressure measurement mode. To clear minimum and maximum values press ZERO/CLR key (must be in MAX/MIN mode).

The  $\mathbf{\nabla}$  (down arrow key) is used in the MENU mode, see following MENU key section.

#### MENU

This key allows for customization of the gauge. Pressing the MENU key allows cycling through the main MENU items; UNITS, CONFIG, GRAPH, OFF, UPDAT & DAMP. Any item changed in the Menu become the new default setting(s). Revised settings are saved in the event of power loss.

The  $\blacktriangle$  (up arrow key) or  $\blacktriangledown$  (down arrow key) on the keypad allows for scrolling through the MENU options to increase or decrease numeric values as required. If in the menu mode, gauge will automatically advance to measure mode once selected MENU item has been set.

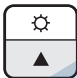

Key for gauge with Backlite

Key for gauge without Backlite displayed with ▲ (up arrow icon only) This key manually turns the backlite on or off. five options are available. They include NEVER, 10 sec, 30, sec, 1 min, 5 min\*. With the NEVER option, the gauge BACKLITE will remain lit whenever the gauge is in the ON mode or until the BACKLITE button is pushed again. Options, 10 sec, 30 sec, 1 min, 5 min\*. allow the BACK-LITE to automatically turn-off after a selected period of time.

#### To use the BACKLITE option:

Step 1: Press the MENU key.

**Step 2:** Press the  $\blacktriangle$  (up arrow key) or  $\blacktriangledown$  (down arrow key) until the word LITE appears.

Step 3: Press ENTER.

Step 4: Press the  $\blacktriangle$  (up arrow key) or  $\blacktriangledown$  (down arrow key) to select the BACKLITE option.

**Step 5:** Press the ENTER key to finalize your choice of LITE options.

ENTER

This key allows for selecting gauge features in the menu finalizing selection. Use of the enter key is described throughout operating instructions.

## MENU OPTIONS

**UNITS:** 12 units of measurement are available: psi, mmHG, inH<sub>2</sub>O with three temperature options:  $20^{\circ}$ C,  $60^{\circ}$ F,  $4^{\circ}$ C<sup>\*</sup>, mBar, inHg, ftH<sub>2</sub>O, mPa, kPa, kg/cm<sup>2</sup> and bar.

Step 1: Press the MENU key until the word UNITS appears. Step 2: Press Enter.

Step 3: Press the  $\blacktriangle$  (up arrow key) or  $\blacktriangledown$  (down arrow key) to select the required unit of measure.

**Step 4:** Press ENTER to finalize the UNIT selection.

Note: For inH<sub>2</sub>0 range with three temperature options, press the  $\blacktriangle$  (up arrow key) and  $\blacktriangledown$  (down arrow key) to select the desired temperature, then press ENTER to finalize the UNIT selection.

**CONFIG:** This option allows access to additional Menu options. Options include:

- ENTPW or enter password (this appears as a sub-menu in the CONFIG mode if a user password has been set).
- **RECAL** (allows for zero, span and mid-scale calibration of the gauge).
- **ObUTN** or zero key (allows for adjustment of % of range that can be zeroed),
- dISAb, allows for disabling MENU options.
- SETPW: This feature allows for a user defined numeric password. If a user password is not set, all features in the CONFIG mode will be accessible without a password. If a user password is set, all items in the CONFIG menu options are accessible with or without a user password. If a user password is programmed, it will be required to access the CONFIG menu options.

#### MENU FUNCTIONS

## How to Use Your Menu Functions

## To set a user password (SETPW):

Step 1: Press the Menu key on the keypad

Step 2: Press the  $\blacktriangle$  (up arrow key) or  $\blacktriangledown$  (down arrow key) until the word CONFIG appears.

Step 3: Press Enter. The word SETPW appears on the gauge display

Step 4: Press Enter. A five digit numeric password is now required.

Step 5: Press the ▲ (up arrow key) or ▼ (down arrow key) on the keypad to select the first digit of the password.

## Step 6: Press ENTER.

**Step 7:** Repeat until the five-digit password is shown on the gauge display.

Step 8: Press ENTER.

Note: to erase password at any time while in the SETPW (set password) mode, press the ZERO/CLEAR key. The user will be prompted to reprogram the password once the five-digit password is entered. The gauge will display SAVE.

**Step 9:** Press Enter to save the password setting.

**ENTPW:** Once a user password has been established and entry into the CONFIG mode is required, the user will be prompted to ENTPW or enter password.

Follow setup steps 4-8 above.

**RECAL:** or recalibrate allows for zero, mid-scale, full-scale and factory default calibration of the gauge. The RECAL feature also allows for recalibration of gauges with 4-20mA output.

To use RECAL option:

Step 1: Press the Menu key on the keypad

**Step 2:** Press the  $\blacktriangle$  (up arrow key) or  $\blacktriangledown$  (down arrow key) on the keypad until the word CONFIG appears.

Step 3: Press Enter.

Step 4: Enter user password if it has been programmed.

**Step 5:** Press  $\blacktriangle$  (up arrow key) or  $\blacktriangledown$  (down arrow key) until the word RECAL appears.

Step 6: Press Enter.

**Step 7:** The gauge will now flash between INPUT and unit of measure on the lower line and .00 on the top line. Apply zero pressure to the gauge.

Step 8: Press Enter. Zero pressure is now set.

**Step 9:** The gauge will display full-scale pressure. Apply full-scale pressure to the gauge.

Step 10: Press Enter. Full-scale pressure is now set.

**Step 11:** The gauge will now display mid-scale pressure. Apply mid-scale pressure to the gauge.

Step 12: Press Enter. Mid-scale pressure is now set.

(Note: For compound ranges this recalibration is zero, full-scale, mid-scale and full-vac.)

## FOR FACTORY CALIBRATED SETINGS:

**Step 13**: To reinstate factory calibrated settings for zero, full-scale and mid-scale press the  $\mathbf{\nabla}$  (down arrow key) Menu key until the word FACT appears.

**Step 14:** Press Enter. Factory calibration settings are now reinstated.

**Step 15:** After zero, full-scale and/or mid-scale or factory default calibration have been set, the word SAVE appears on the gauge display.

Step 16: Press Enter to finalize calibration.

Note: Calibration of Zero, mid-scale or span can be set independently of each other. For instance, if only full-scale calibration is required, press the ▼ (down arrow key) until the gauge display indicates full-scale pressure. Press Enter and proceed as indicated above. Calibration of zero, midscale and full-scale is recommended when recalibrating the gauge.

**ZERO KEY (0bUTN):** This feature allows the user to select percent of full-scale at which the gauge can be rezeroed using the Zero/Clear key on the keypad. Options include 5% full-scale\*, 10% full-scale or DISAB (disable of the zero key).

#### To use ZERO option:

Step 1: Press the Menu key on the keypad.

**Step 2:** Press the  $\blacktriangle$  (up arrow key) or  $\blacktriangledown$  (down arrow key) until the word CONFIG appears.

Step 3: Press Enter.

Step 4: Enter user password, if it has been programmed.

**Step 5:** Press the  $\blacktriangle$  (up arrow key) or  $\blacktriangledown$  (down arrow key) until the word ObUTN (zero key) appears.

Step 6: Press Enter.

**Step 7:** Press the  $\blacktriangle$  (up arrow key) or  $\blacktriangledown$  (down arrow key) to select 5PCT (5% full-scale), dISAb (disable zero key) or 10PCT (10% full-scale).

Step 8: Press Enter to finalize the selection.

**DISAB:** or disable: This feature allows the user to dISAb (or disable) or ENAb (enable) items in the MENU. Some keypad keys can also be enabled or disabled. Any or all MENU items can be enabled or disabled.

#### To use DISAB option:

Step 1: Press the Menu key on the keypad.

**Step 2:** Press the  $\blacktriangle$  (up arrow key) or  $\blacktriangledown$  (down arrow key) until the word dISAb appears.

Step 3: press ENTER. The current setting (ENAB or dISAB) will be displayed.

**Step 4:** Press the  $\blacktriangle$  (up arrow key) or  $\blacktriangledown$  (down arrow key) on the keypad to select a setting.

**Step 5:** Press ENTER To finalize the setting.

**GRAPH:** This option allows the user to change the BAR graph on the gauge display to correspond to any desired pressure within the pressure limits of the gauge. This option is useful when identifying a select portion of the full-scale range of the gauge. The default setting for the GRAPH is zero and full-scale pressure. For compound gauges, the default setting for zero is set at full-scale vacuum. Full-scale pressure is set at the positive pressure as displayed on the gauge keypad.

For gauges supplied with the 4-20mA output option, the default is 4mA equals 0% of the bar graph and 20 mA equals 100% of the bar graph.

Changing the bar graph to a pressure other than 0 and 100% of range will also change the 4-20mA output to correspond with the new bar graph pressures for 0 and 100%.

#### To use GRAPH option:

Step 1: Press the MENU key.

**Step 2:** Press the  $\blacktriangle$  (up arrow key) or  $\checkmark$  (down arrow key) on the keypad until the word until the word GRAPH appears. **Step 3:** Press ENTER . The gauge display will indicate the set full scale pressure range setting on the top line. The middle line indicates the bar graph at 100% of full-scale. The bottom line of the display will indicate SETFS to set the full-scale range as displayed by the bar graph and 4-20mA.

**Step 4:** Press the  $\blacktriangle$  (up arrow key) or  $\blacktriangledown$  (down arrow key) on the keypad to increase or decrease gauge value at 100% of range.

**Step 5:** Press the ENTER key to finalize your choice. The gauge display will now display SET. After two seconds the screen will display the pressure value for 0% on the top line. The middle line indicates the bar graph at 100% of fullscale. The bottom line will display SET 0.

**Step 6:** Press the  $\blacktriangle$  (up arrow key) or  $\blacktriangledown$  (down arrow key) on the keypad to increase or decrease gauge value at 0% of range.

**Step 7:** Press the ENTER key to finalize your choice. The new values for the bar graph and 4/20mA settings have now been saved.

**OFF:** This option sets the amount of time before the gauge will turn itself off. Offerings are Never\*, 30MIN,10MIN, 5MIN, 2 MIN.

#### To use the OFF option:

Step 1: Press the MENU key.

**Step 2:** Press the ▲ (up arrow key) or ▼ (down arrow key) until the word OFF appears.

Step 3: Press ENTER.

**Step 4:** Press the ▲ (up arrow key) or ▼ (down arrow key) to select the desired OFF time.

Step 5: Press the Enter key to finalize the OFF setting.

**UPDATE:** This option allows for changing the rate at which pressure is updated on the display screen. This feature is useful with rapid changes in process pressure that may cause flutter of the display. Options are 100ms\*, 1 sec, 500ms and 200ms, updates per second or 100ms\*.

Since customer processes vary, update rates should be selected based on the application.

#### To use the UPDATE option:

Step 1: Press the MENU key.

**Step 2:** Press the  $\blacktriangle$  (up arrow key) or  $\blacktriangledown$  (down arrow key) until the word UPDATE appears.

Step 3: Press Enter.

**Step 4:** Press the  $\blacktriangle$  (up arrow key) or  $\blacktriangledown$  (down arrow key) to select an update rate.

**Step 5:** Press ENTER to finalize the selection.

**DAMP** or dampening: with five different options, this mode allows for taking process pressure readings and averaging them. This option is particularly useful to stabilize minor process fluctuations. The options are NONE\*, AVG 8, AVG 6, AVG 4, AVG 2.

**Step 1:** Press the MENU key until the word dAMP appears.

Step 2: Press Enter

**Step 3:** Press the  $\blacktriangle$  (up arrow key) or  $\blacktriangledown$  (down arrow key) to select a dampening option.

**Step 4:** Press the ENTER key to finalize your Damp option.

#### (This Menu item is only seen on units with the switch option)

**SWSET:** Allows for setting switch setpoints. The gauge is offered with one or two SPDT switches. If (one) SPDT switch is ordered the menu option is SW1. If (two) SPDT switches are ordered, the MENU options are SW1 and SW2.

Step 1: Press the MENU key.

**Step 2:** Press the  $\blacktriangle$  (up arrow key) or  $\blacktriangledown$  (down arrow key) on the keypad to select the switch to be set. (If two switches are present.)

**Step 3:** Press ENTER. The top line of the gauge display will indicate pressure at 60% of the fullscale gauge range\* or the most recent switch setpoint. The middle line of the display will indicate a bar graph that displays the pressure position within the pressure range. The bottom line will display SETPT (blinking).

*Note: Setpoints are limited to the full-scale pressure range of the gauge.* 

**Step 4:** Press the  $\blacktriangle$  (up arrow key) or  $\blacktriangledown$  (down arrow key) on the keypad to increase or decrease switch set-point

**Step 5:** Press the ENTER key to finalize switch setpoint. The gauge will display SET. After two seconds, the top line will indicate RETRP pressure. The bottom line will read SET.

**Step 6:** Repeat above to set RETRP (retrip value) If the gauge is supplied with (one) setpoint, the screen will advance to the measurement mode. If (two) switches are supplied the display will advance to SW2.

Repeat the aforementioned if the gauge is supplied with two switches.

Notes: The bar graph will increase or decrease as any setpoint pressure is adjusted. The bar graph indicates switch setpoint position within the full-scale pressure range of the gauge.

The switch setpoint unit of pressure measurement corresponds with the current set unit of measure of the gauge. If gauge unit of measurement is changed after switch(es) is set, switch setpoint(s) will automatically be updated to correspond with revised unit of measurement. Switch deadband is the difference between the SETPT (setpoint) and the RETRP (retrip) pressure.

#### DIGITAL SANITARY GAUGE SPECIFICATIONS

| Туре                                                                                                    | Conventional Tri-clamp: 2032 (battery), 2132 <sup>(1)</sup> (4-20mA), 2232 <sup>(1)</sup> (line)<br>In-line Tri-clamp: 2036 (battery), 2136 (4-20mA), 2232 (line)                                                                                                    |  |  |  |  |
|----------------------------------------------------------------------------------------------------|----------------------------------------------------------------------------------------------------|--|--|--|--|
| Accuracy: Terminal Point                                                                                                    | <u> </u>                                                                                                    |  |  |  |  |
| Full Scale                                                                                                    | .25% F.S. Accuracy:                                                                                                    |  |  |  |  |
| Case Size                                                                                                    | 3"                                                                                                    |  |  |  |  |
| Case Material/Finish                                                                                                    | (3") 300 series SS, Electropolished                                                                                                    |  |  |  |  |
| Case Enclosure Rating                                                                                                    | Weatherproof, IP65, NEMA 4                                                                                                    |  |  |  |  |
| Wetted Parts                                                                                                    | 316 SS                                                                                                    |  |  |  |  |
| Tri-Clamp Connection                                                                                                    | Direct, in-line 1%", 2", Ashcroft remote in-line (XRE),                                                                                                    |  |  |  |  |
| Seal Surface Finish                                                                                                    | 12-20Ra                                                                                                    |  |  |  |  |
| Connection Location                                                                                                    | Lower                                                                                                    |  |  |  |  |
| Ranges                                                                                                    | 15 psi thru 1,000 psi including metric, compound & vac                                                                                                    |  |  |  |  |
| Process Temp. Limits <sup>(2)</sup>                                                                                                    | 14°F / 275°F (-10°C / 135°C) to withstand clean in place<br>(CIP) & steam in place (SIP)                                                                                                    |  |  |  |  |
| Ambient Temp.Limits(3)                                                                                                    | 14°F / 140°F (-10°C / 60°C)                                                                                                    |  |  |  |  |
| Temperature Error                                                                                                    | ± .22% per 10°F, (12°F) (Span and Zero shift can be eliminated<br>by rezeroing the gauge at operating temperatures. <i>Temperatures</i><br><i>must be within process temperature limits</i> )                                                                                                    |  |  |  |  |
| Storage Temperature                                                                                                    | -4°F / 158°F (-20°C / 70°C)                                                                                                    |  |  |  |  |
| Overrange Pressure                                                                                                    | 2x range of gauge                                                                                                    |  |  |  |  |
| DISPLAY                                                                                                    |                                                                                                    |  |  |  |  |
| Туре                                                                                                    | LCD                                                                                                    |  |  |  |  |
| Display Digits                                                                                                    | 5 Digits                                                                                                    |  |  |  |  |
| Character Height                                                                                                    | .60"                                                                                                    |  |  |  |  |
| Backlite                                                                                                    | Off By Default                                                                                                    |  |  |  |  |
| Bar Graph                                                                                                    | Yes                                                                                                    |  |  |  |  |
| Battery Life                                                                                                    | 1000 Hrs., Battery Life Indicator - standard                                                                                                    |  |  |  |  |
| Agency Approvals                                                                                                    | CE (excludes XRE variation)                                                                                                    |  |  |  |  |
|                                                                                                    | Material Traceability Certification to EN 10204: 2004 3.1 standard                                                                                                    |  |  |  |  |
| <b>KEYPAD FUNCTION</b>                                                                                                    | IS                                                                                                    |  |  |  |  |
|                                                                                                    |                                                                                                    |  |  |  |  |
| On/Off                                                                                                    | Manually Turns Unit On & Off (auto off options in menu)                                                                                                    |  |  |  |  |
| On/Off<br>Zero/Clear                                                                                                    | Manually Turns Unit On & Off (auto off options in menu) Zeros Display or Clears Min/Max Values When Displayed                                                                                                    |  |  |  |  |
| On/Off<br>Zero/Clear<br>Min/Max Arrow Key                                                                                                    | Manually Turns Unit On & Off (auto off options in menu)<br>Zeros Display or Clears Min/Max Values When Displayed<br>Stores Min & Max Values, Arrow Key allows for scrolling<br>thru Menu Items                                                                                                    |  |  |  |  |
| On/Off<br>Zero/Clear<br>Min/Max Arrow Key<br>Menu                                                                                                    | Manually Turns Unit On & Off (auto off options in menu)<br>Zeros Display or Clears Min/Max Values When Displayed<br>Stores Min & Max Values, Arrow Key allows for scrolling<br>thru Menu Items<br>Allows for changes to default settings (See Below)                                                                                                    |  |  |  |  |
| On/Off<br>Zero/Clear<br>Min/Max Arrow Key<br>Menu<br>Backlite (optional) Arrow Key                                                                                                    | Manually Turns Unit On & Off (auto off options in menu)<br>Zeros Display or Clears Min/Max Values When Displayed<br>Stores Min & Max Values, Arrow Key allows for scrolling<br>thru Menu Items<br>Allows for changes to default settings (See Below)<br>Manually Turns Backlite On & Off (auto off options in menu),<br>Arrow Key allows for scrolling thru Menu Items                                                                                                    |  |  |  |  |
| On/Off<br>Zero/Clear<br>Min/Max Arrow Key<br>Menu<br>Backlite (optional) Arrow Key<br>Enter                                                                                                    | Manually Turns Unit On & Off (auto off options in menu)<br>Zeros Display or Clears Min/Max Values When Displayed<br>Stores Min & Max Values, Arrow Key allows for scrolling<br>thru Menu Items<br>Allows for changes to default settings (See Below)<br>Manually Turns Backlite On & Off (auto off options in menu),<br>Arrow Key allows for scrolling thru Menu Items<br>Selects Tems in the Menu                                                                                                    |  |  |  |  |
| Dn/Off<br>Zero/Clear<br>Min/Max Arrow Key<br>Menu<br>Backlite (optional) Arrow Key<br>Enter<br>MENU MODE                                                                                                    | Manually Turns Linti On & Off (auto off options in menu)<br>Zeros Display or Clears Min/Max Values When Displayed<br>Stores Min & Max Values, Arrow Key allows for scrolling<br>thru Menu Items<br>Allows for changes to default settings (See Below)<br>Manually Turns Backlife On & Off (auto off options in menu),<br>Arrow Key allows for scrolling thru Menu items<br>Selects Items in the Menu                                                                                                    |  |  |  |  |
| On/Off<br>Zero/Clear<br>Min/Max Arrow Key<br>Menu<br>Backlife (optional) Arrow Key<br>Enter<br>MENU MODE<br>Engineering Units (Units)                                                                                                    | Manually Turns Unit On & Off (auto off options in menu)           Zeros Display or Clears Min/Max Values When Displayed           Stores Min & Max Values, Arrow Key allows for scrolling<br>thru Menu Items           Allows for changes to default settings (See Below)           Manually Turns Backlife On & Off (auto off options in menu),<br>Arrow Key allows for scrolling thru Menu Items           Selects Item's In the Menu           Allows Scrolling Through Menu To Select Available Options<br>10units of measurement are available psi, inho with 3 temp.                                                                                                    |  |  |  |  |
| On/Off<br>Zero/Clear<br>Min/Max Arrow Key<br>Menu<br>Backlite (optional) Arrow Key<br>Enter<br>MENU MODE<br>Engineering Units (Units)<br>Configuration Mode(Config)                                                                                                    | Manually Turns Unit On & Off (auto off options in menu)           Zeros Display or Clears Min/Max Values When Displayed           Stores Min & Max Values, Arrow Key allows for scrolling<br>thru Menu items           Allows for changes to default settings (See Below)           Manually Turns Backlite On & Off (auto off options in menu),<br>Arrow Key allows for scrolling thru Menu items           Selects Tems in the Menu           Allows Scrolling Through Menu To Select Available Options<br>10units of measurement are available psi inho with 3 temp,<br>options: 20°C, 60°F, 4°C°, mmHig, thuo, mPa, KPa, Kg/en, & bar<br>Allows for changes to default settings of gauge                                                                                                    |  |  |  |  |
| On/Off<br>Zero/Clear<br>Min/Max Arrow Key<br>Menu<br>Backlite (optional) Arrow Key<br>Enter<br>MENU MODE<br>Engineering Units (Units)<br>Configuration Mode(Config)<br>Bar Graph (Graph)                                                                                                    | Manually Turns Unit On & Off (auto off options in menu)<br>Zeros Display or Clears Min/Max Values When Displayed<br>Stores Min & Max Values, Arrow Key allows for scrolling<br>thru Menu items<br>Allows for changes to default settings (See Below)<br>Manually Turns Backlite On & Off (auto off options in menu),<br>Arrow Key allows for scrolling thru Menu items<br>Selects Items In the Menu<br>Allows Scrolling Through Menu To Salect Available Options<br>10 units of measurement ere available pi, inhow with 3 temp.<br>options: 20r C, 60°F, 4°C', mmhig, thbo, mPa, APa, kg/cm, & bar<br>Allows for changes to default settings of gauge<br>Allows for changes to default settings of gauge                                                                                                    |  |  |  |  |
| On/Off<br>Zero/Clear<br>Min/Max Arrow Key<br>Menu<br>Backlife (optional) Arrow Key<br>Enter<br>MENU MODE<br>Engineering Units (Units)<br>Configuration Mode(Config)<br>Bar Graph (Graph)<br>Auto Off (Off)                                                                                                    | Manually Turns Unit On & Off (auto off options in menu)           Zeros Display or Clears Min/Max Values When Displayed           Stores Min & Max Values, Arrow Key allows for scrolling<br>thru Menu Items           Allows for changes to default settings (See Below)           Manually Turns Backlife On & Off (auto off options in menu),<br>Arrow Key allows for scrolling thru Menu Items           Selects Items In the Menu           Allows Scrolling Through Menu To Select Available Options<br>1 fourtis of measurement are available psi, inho with 3 temp.<br>options: 20°C, 60°F, 4°C°, mmHg, ftho, mRg, KPa, Kg/cm, & bar<br>Allows for changes to default settings of gauge<br>Allows for changes to default settings of aguege<br>Allows for changes to atud off of gauge 5 Options:<br>30 Min.,<br>10 Min., 5 Min., 2 Min., Never                                                                                                    |  |  |  |  |
| On/Off<br>Zero/Clear<br>Min/Max Arrow Key<br>Menu<br>Backlite (optional) Arrow Key<br>Enter<br>MENU MODE<br>Engineering Units (Units)<br>Configuration Mode(Config)<br>Bar Graph)<br>Auto Off (Off)<br>Update Rate (Update)                                                                                                    | Manually Turns Unit On & Off (auto off options in menu)           Zeros Display or Clears Min/Max Values When Displayed           Stores Min & Max Values, Arrow Key allows for scrolling<br>thru Menu Items           Allows for changes to default settings (See Below)           Manually Turns Backlife on & Off (auto off options in menu),<br>Arrow Key allows for scrolling thru Menu Items           Selects Items In the Menu           Allows Scrolling Through Menu To Select Available Options<br>10umlts of measurement are available psi, inho with 3 temp.<br>options: 20°C, 60°F, 4°°C, mml4, Theo, mPa, APa, Aleyra, & bar<br>Allows for changes to adeult settings of augue<br>Allows for changes to adeult of gauge 5 Options; 30 Min.,<br>10 Min.; 5 Min.; 2 Min., Herer           4 Options: 100°C, 600°C, 600°C                  |  |  |  |  |
| On/Off<br>Zero/Clear<br>Min/Max Arrow Key<br>Menu<br>Backlite (optional) Arrow Key<br>Enter<br>MENU MODE<br>Engineering Units (Units)<br>Configuration Mode(Config)<br>Bar Graph (Graph)<br>Auto Off (Off)<br>Update Rate (Update)<br>Dampening (Damp)                                                                                                    | Manually Turns Unit On & Off (auto off options in menu)           Zeros Display or Clears Min/Max Values When Displayed           Stores Min & Max Values, Arrow Key allows for scrolling<br>thru Menu items           Allows for changes to default settings (See Below)           Manually Turns Backlite On & Off (auto off options in menu),<br>Arrow Key allows for scrolling thru Menu items           Selects Items in the Menu           Allows Scrolling Through Menu To Select Available Options<br>10urits of measurement are available pai, inho with 3 temp,<br>options: 20°C, 60°F, 4°C°, mmig, thuo, mPa, kPa, kg/cm, & bar<br>Allows for radjustment of bargraph & 4-20(optional feature)           Allows for contegos to auto off options; 50 Min.,<br>10 Min., 5 Min., 2 Min., Hever           4 Options: 100mill-sec, 1500mill-sec, 200mill-sec,<br>6 Options: 100mill-sec, 200mill-sec, 200mill-sec, 6<br>6 Options: 100mill-sec, 200mill-sec, 200mill-sec, 100ms                                                                                                    |  |  |  |  |
| On/Off<br>Zero/Clear<br>Min/Max Arrow Key<br>Menu<br>Backlite (optional) Arrow Key<br>Enter<br>MENU MODE<br>Engineering Units (Units)<br>Configuration Mode(Config)<br>Bar Graph (Graph)<br>Auto Off (Off)<br>Update Rate (Update)<br>Dampening (Damp)<br>Backlite Lit (uptional)                                                                                                    | Manually Turns Unit On & Off (auto off options in menu)           Zeros Dispity or Clears Min/Max Values When Displayed           Stores Min & Max Values, Arrow Key allows for scrolling<br>thru Menu items           Allows for changes to default settings (See Below)           Manually Turns Backlite On & Off (auto off options in menu),<br>Arrow Key allows for scrolling thru Menu items           Selects Item's In the Menu           Allows Scrolling Through Menu To Select Available Options<br>10units of measurement are available jasi, inho with 3 temp.<br>options: 20°C, 60°F, 4°C°, mmHg, Theo, mPa, APa, May(orn, & bar<br>Allows for changes to adetault settings of gauge<br>Allows for changes to adet off oguege 5 Options; 30 Min.,<br>10 Min., 5 Min., 2 Min., Never           4 Options: 100mili-sec, 1sec, 500mili-sec, 000mili-sec,<br>6 Options; None, Average 8, 6, 4, 2 times per 100ms           5 Options; None, Average 8, 6, 4, 2 times per 100ms                                                                                                    |  |  |  |  |
| On/Off<br>Zero/Clear<br>Min/Max Arrow Key<br>Menu<br>Backlite (optional) Arrow Key<br>Enter<br>MENU MODE<br>Engineering Units (Units)<br>Configuration Mode(Config)<br>Bar Graph (Graph)<br>Auto Off (Off)<br>Update Rate (Update)<br>Dampening (Damp)<br>Backlite Lit (optional)<br>Zero Disable                                                                                                    | Manually Turns Unit On & Off (auto off options in menu)           Zeros Display or Clears Min/Max Values When Displayed           Stores Min & Max Values, Arrow Key allows for scrolling<br>thru Menu items           Allows for changes to default settings (See Below)           Manually Turns Backlife On & Off (auto off options in menu),<br>Arrow Key allows for scrolling thru Menu items           Selects Items In the Menu           Allows Sortoling Through Menu To Select Available Options<br>10units of measurement are available psi, inho with 3 temp.<br>options: 20°C, 60°F, 4°C°, mmH, Theo, mPa, APA, Alyorm, & bar<br>Allows for changes to default settings of gauge           Allows for changes to default settings of gauge 5 Options; 30 Min.,<br>10 Min., 5 Min., 2 Min., Never           4 Options: Nome, Average 8, 6, 4, 2 times per 100ms           5 options: NevER, 10 sec, 30, sec, 1 min., 5 min.           2 or 'occout' feature                                                                                                    |  |  |  |  |
| On/Off<br>Zero/Clear<br>Min/Max Arrow Key<br>Menu<br>Backlite (optional) Arrow Key<br>Enter<br>MENU MODE<br>Engineering Units (Units)<br>Configuration Mode(Config)<br>Bar Graph (Graph)<br>Auto Off (Off)<br>Update Rate (Update)<br>Dampening (Oamp)<br>Backlite Lit (optional)<br>Zero Disable<br>Field Recalibration                                                                                               | Manually Turns Unit On & Off (auto off options in menu)           Zeros Dispity of Clears Min/Max Values When Displayed           Stores Min & Max Values, Arrow Key allows for scrolling<br>thru Menu Items           Allows for changes to default settings (See Below)           Manually Turns Backlite On & Off (auto off options in menu),<br>Arrow Key allows for scrolling thru Menu Items           Selects Itemis In the Menu           Allows Sor Changes to default settings (See Below)           Allows Sor Colling Through Menu To Salect Available Options<br>10mits of measurement era available pai, inho with 3 temp.<br>options: 20°C, 60°F, 4°C°, mmHig, tht <sub>2</sub> o, mPa, kPa, kg/cm, & bar<br>Allows for changes to default settings of gauge           Allows for changes to default settings of gauge           Allows for changes to addult settings of gauge           Allows for changes to addult settings of gauge 5 Options; 30 Min.,<br>10 Min., 5 Min., 2 Min., Never           4 Options: 100mil-sec, 500mil-sec, 500mil-sec, 6           6 Options: Nove, Average 8, 6, 4, 2 Limes per 100ms           5 options: NEVER, 10 sec, 30, sec, 1 min, 5 min.           Zero, Span & Mitocale (password protected)                                                                                                    |  |  |  |  |
| On/Off<br>Zero/Clear<br>Min/Max Arrow Key<br>Menu<br>Backlite (optional) Arrow Key<br>Enter<br>MENU MODE<br>Engineering Units (Units)<br>Configuration Mode(Config)<br>Bar Graph (Graph)<br>Auto Off (Off)<br>Update Rate (Update)<br>Dampening (Damp)<br>Backlite Lit (optional)<br>Zero Disable<br>Field Recalibration<br>Calibration                                                                                | Manually Turns Unit On & Off (aduo off options in menu)           Zeros Display or Clears Min/Max Values When Displayed           Stores Min & Max Values, Arrow Key allows for scrolling<br>thru Menu items           Allows for changes to default settings (See Below)           Manually Turns Backlite On & Off (aduo off options in menu),<br>Arrow Key allows for scrolling thru Menu items           Selects Items in the Menu           Allows Sorching Through Menu To Select Available Options<br>10units of measurement are available psi, inho with 3 temp,<br>options: 20°C, 60°F, 4°C', mmHg, thuo, mPa, kPa, kg/cm, & bar<br>Allows for radjustment of bargraph & 4-20(optional feature)           Allows for changes to default settings of gauge         Allows for changes to alue off og auge 5 Options; 30 Min.,<br>10 Min., 5 Min., 2 Min., Never         Options: 100mil-sec, 100mil-sec, 100mil-<br>5 options; NEVER, 10 sec, 30, sec, 1 min, 5 min.         Zero 'bockut' Feature         Zero 'bockut' Feature         Zero 'bockut' feature         Allows for recalibration of zero & span<br>(includes factory default calibration)                                                                                                    |  |  |  |  |
| On/Off<br>Zero/Clear<br>Min/Max Arrow Key<br>Menu<br>Backlife (optional) Arrow Key<br>Enter<br>MENU MODE<br>Engineering Units (Units)<br>Configuration Mode(Config)<br>Bar Graph (Graph)<br>Auto Off (Off)<br>Update Rate (Update)<br>Dampening (Damp)<br>Backlife Lit (optional)<br>Zero Disable<br>Field Recalibration<br>Calibration<br>OPTIONS                                                                     | Manually Turns Unit On & Off (auto off options in menu)           Zeros Display or Clears Min/Max Values When Displayed           Stores Min & Max Values, Arrow Key allows for scrolling<br>thru Menu Items           Allows for changes to default settings (See Below)           Manually Turns Backlite On & Off (auto off options in menu),<br>Arrow Key allows for scrolling thru Menu Items           Selects Item's In the Menu           Allows Scrolling Through Menu To Select Available Options<br>10units of measurement are available psi, inho with 3 temp.<br>options: 20°C, 60°F, 4°C°, mmilt, Theo, mPa, AFa, Max/orn, & bar<br>Allows for changes to add att settings of gauge<br>Allows for changes to add off of gauge 5 Options; 30 Min.,<br>10 Min., 5 Min., 2 Min., Never           4 Options: None, Average 8, 6, 4, 2 times per 100ms<br>5 options: None, Average 8, 6, 4, 2 times per 100ms<br>5 options: None, Average 8, 6, 4, 2 times per 100ms<br>5 options: None, Average 8, 6, 4, 2 times per 100ms<br>5 options: None, Average 4, 6, 4, 2 times per 100ms<br>5 options: None, Average 4, 6, 4, 2 times per 100ms<br>5 options: None, Average 4, 6, 4, 2 times per 100ms<br>5 options: None, Average 1, 5 ages, 7 anin, 5 min.           Zero, Span & Midscale (password protected)<br>Allows for realibration of zero & span<br>(includes factory default calibration)                                                                                                    |  |  |  |  |
| On/Off<br>Zero/Clear<br>Min/Max Arrow Key<br>Min/Max Arrow Key<br>Backlife (optional) Arrow Key<br>Enter<br>MENU MODE<br>Engineering Units (Units)<br>Configuration Mode(Config)<br>Bar Graph (Graph)<br>Auto Off (Off)<br>Update Rate (Update)<br>Dampening (Damp)<br>Backlife Lit (optional)<br>Zero Disable<br>Field Recalibration<br>Calibration<br>OPTIONS<br>4-20mA Display                                      | Manually Turns Unit On & Off (auto off options in menu)         Zeros Display or Clears Min/Max Values When Displayed         Stores Min & Max Values, Arrow Key allows for scrolling<br>thru Menu items         Allows for changes to default settings (See Below)         Manually Turns Backlife On & Off (auto off options in menu),<br>Arrow Key allows for scrolling thru Menu items         Selects Items In the Menu         Allows Scrolling Through Menu To Select Available Options<br>10units of measurement are available psi, inho with 3 temp.<br>options: 20°C, 60°F, 4°C°, mmH, Thou, mPa, APA, Auforn, & bar<br>Allows for changes to default settings of gauge         Allows for changes to default settings of gauge         Allows for changes to advert of gauge 5 Options; 30 Min.,<br>10 Min., 5 Min., 2 Min., Never         4 Options: 1000°, 600°, 600°, 800, 800°, 800°,                                                                                  |  |  |  |  |
| On/Off<br>Zero/Clear<br>Min/Max Arrow Key<br>Menu<br>Backlite (optional) Arrow Key<br>Enter<br>MENU MODE<br>Engineering Units (Units)<br>Configuration Mode(Config)<br>Bar Graph (Config)<br>Bar Graph (Config)<br>Bar Graph (optional)<br>Zero Disable<br>Field Recalibration<br>Calibration<br>OPTIONS<br>4-20mA Display                                                                                             | Manually Turns Unit On & Off (auto off options in menu)           Zeros Dispity or Clears Min/Max Values When Displayed           Stores Min & Max Values, Arrow Key allows for scrolling<br>thru Menu Items           Allows for changes to default settings (See Below)           Manually Turns Backlite On & Off (auto off options in menu),<br>Arrow Key allows for scrolling thru Menu Items           Stelects Items In the Menu           Allows Scrolling Through Menu To Select Available Options<br>10umits of measurement are available psi, Inhou with 3 temp.<br>options: 20r (6) fr 4*°c, mink, Jinhou, mith 7 temp.<br>options: 20r (6) fr 4*°c, mink, Jinhou, Mih 7 temp.<br>Allows for changes to default settings of gauge           Allows for changes to default settings of gauge           Allows for changes to alto off of gauge 5 Options; 30 Min.,<br>10 Min., 5 Min., 2 Min., Never           4 Options: 100mili-sec, 1sec, 500mili-sec, 200mili-sec,<br>6 Options: 100mili-sec, 1sec, 500mili-sec, 200mili-sec,<br>70 Sploms: Netre, 1 ose; 30 sec, 1, min, 5 min.           Zero, Sana & Midscale (password protected)           Allows for recalibration of zero & span<br>(includes lactory default calibration)                                                                                                    |  |  |  |  |
| On/Off<br>Zero/Clear<br>Min/Max Arrow Key<br>Menu<br>Backlite (optional) Arrow Key<br>Enter<br>MENU MODE<br>Engineering Units (Units)<br>Configuration Mode(Config)<br>Bar Graph (Graph)<br>Auto Off (Off)<br>Update Rate (Update)<br>Dampening (Damp)<br>Backlite Lit (optional)<br>Zero Disable<br>Field Recalibration<br>Calibration<br>OPTIONS<br>4-20mA Display<br>Line Powered<br>Switching                      | Manually Turns Unit On & Off (auto off options in menu)           Zeros Display or Clears Min/Max Values When Displayed           Stores Min & Max Values, Arrow Key allows for scrolling<br>thru Menu Items           Allows for changes to default settings (See Below)           Manually Turns Backlife on & Off (auto off options in menu),<br>Arrow Key allows for scrolling thru Menu Items           Selects Items In the Menu           Allows Scrolling Through Menu To Select Available Options<br>10units of measurement are available psi, Inho with 3 temp.<br>options: 20°C, 60°F, 4°C°, mmill, Thou, mPa, APA, May(m, & bar<br>Allows for changes to adeult settings of gauge           Allows for changes to adeult settings of gauge           Allows for changes to adeult settings of gauge           Allows for changes to auto off of gauge 5 Options; 30 Min.<br>10 Min.; 5 Min.; 2 Min., Never           4 options: 100°C, 600°C, 600°C                                                                                                   |  |  |  |  |
| On/Off<br>Zero/Clear<br>Min/Max Arrow Key<br>Menu<br>Backlife (optional) Arrow Key<br>Enter<br>MENU MODE<br>Engineering Units (Units)<br>Configuration Mode(Config)<br>Bar Graph (Graph)<br>Auto Off (Off)<br>Update Rate (Update)<br>Dampening (Damp)<br>Backlife Lit (optional)<br>Zero Disable<br>Field Recalibration<br>Calibration<br>OPTIONS<br>4-20mA Display<br>Line Powered<br>Switching<br>Remote Mount Seal | Manually Turns Unit On & Off (auto off options in menu)           Zeros Dispity or Clears Min/Max Values When Displayed           Stores Min & Max Values, Arrow Key allows for scrolling<br>thru Menu Items           Allows for changes to default settings (See Below)           Manually Turns Backlite On & Off (auto off options in menu),<br>Arrow Key allows for scrolling thru Menu Items           Sclects Item's In the Menu           Allows Scrolling Through Menu To Select Available Options<br>10umits of measurement are available psi, Inhou with 3 temp.<br>Options: 20r (6) FC 4*C°, mink, Itho., mink, Ae, Augerina, & Augerina, & Augerina, Augerina, Augerin |  |  |  |  |

Notes

Rezero gauge often after exposure to elevated temperatures and use.
 The 2030 Series Digital Gauge is not suitable for an autoclave.

## **DIGITAL SANITARY GAUGE RANGES:**

| psi    | Comp.<br>(psi) | mmHg<br>(press.) | in.Hg<br>(press.) | ln.<br>H₂O | mm<br>H₂O | mBar | ft.<br>H₂O | mPa | kPa  | Bar/<br>ksc |
|--------|----------------|------------------|-------------------|------------|-----------|------|------------|-----|------|-------------|
|        | -15/0/15       | 1500             | 60                | 800        | 60        | 250  | 30         | 6   | 200  | 2           |
|        | -15/0/30       | 2000             | 100               | 1000       | 100       | 300  | 60         | 10  | 300  | 4           |
|        | -15/0/60       | 3000             | 160               |            | 160       | 400  | 160        | 50  | 400  | 6           |
| 30     | -15/0/100      |                  | 200               |            | 200       | 500  | 200        |     | 600  | 10          |
| 60     |                |                  | 300               |            | 300       | 600  | 300        |     | 800  | 16          |
| 100    |                |                  | 400               |            | 400       | 1000 | 400        |     | 1000 | 25          |
| 160    |                |                  | 600               |            | 600       | 1500 | 600        |     | 1600 | 40          |
| 200    |                |                  | 800               |            | 800       | 2000 | 1000       |     | 2500 | 60          |
| 300    |                |                  | 1000              |            | 1000      | 2500 |            |     | 4000 | 100         |
| 600    |                |                  | 1600              |            |           | 4000 |            |     | 6000 | 160         |
| 800    |                |                  | 2000              |            |           | 5000 |            |     | 8000 | 250         |
| 1000   |                |                  | 3000              |            |           |      |            |     |      | 400         |
| 1500   |                |                  | 6000              |            |           |      |            |     |      | 500         |
| 2000   |                |                  |                   |            |           |      |            |     |      | 800         |
| 3000   |                |                  |                   |            |           |      |            |     |      | 1000        |
| 5000   |                |                  |                   |            |           |      |            |     |      |             |
| 8000   |                |                  |                   |            |           |      |            |     |      |             |
| 10,000 |                |                  |                   |            |           |      |            |     |      |             |
| 15,000 |                |                  |                   |            |           |      |            |     |      |             |
| 20,000 |                |                  |                   |            |           |      |            |     |      |             |

## DISPLAY MESSAGES:

| Display/Problem                                                    | Description                                                                                   | Action                                                                 |  |  |  |
|--------------------------------------------------------------------|-----------------------------------------------------------------------------------------------|------------------------------------------------------------------------|--|--|--|
| No Battery Icon<br>Display (applicable to<br>gauges with batteries | Gauge has <10%<br>battery life left                                                           | Replace batteries                                                      |  |  |  |
| OFSET (blinking)                                                   | Zero/Clear button<br>pushed when pressure<br>displayed is beyond set<br>rezero pressure limit | Only rezero the gauge within<br>limits of setting in Menu              |  |  |  |
| Menu button disabled                                               | Gauge is in<br>Max/Min mode                                                                   | Push Max/Min button until<br>unit of measure is displayed<br>on keypad |  |  |  |
| Unit of measure<br>selected in Menu<br>displays N/A                | Resolution at full scale<br>pressure range<br>exceeds 50,000 counts                           | Choose another unit of measure                                         |  |  |  |
| I can't set the<br>password I want                                 | 00000 is not a valid<br>password                                                              | Select a different password                                            |  |  |  |
| I can't access items in the main Menu                              | Items that cannot be<br>accessed have been<br>disabled                                        | Enable item(s) in the Menu.<br>See Menu/CONFIG and<br>diSAb or DISABLE |  |  |  |

#### WIRING DIAGRAM

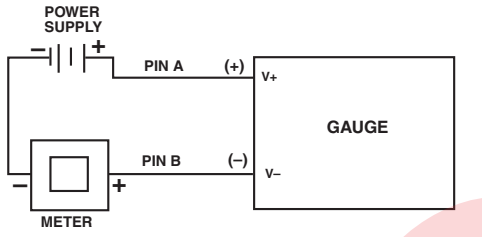

4-20mA

(seperate power supply required when switch(s) is/are ordered)

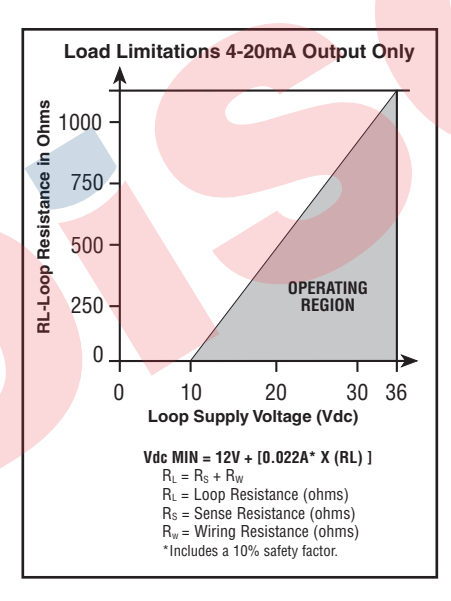

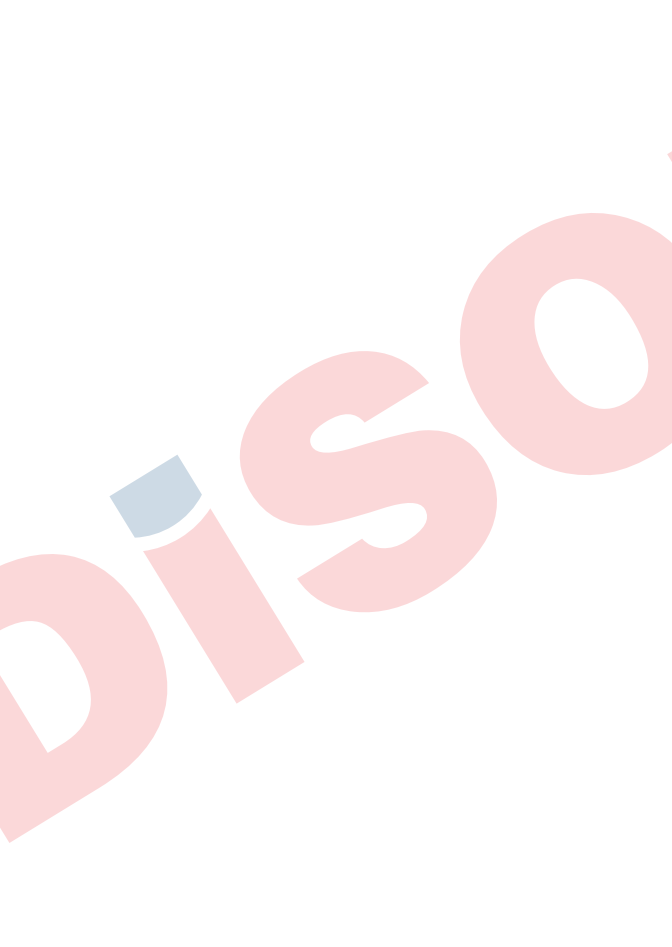

#### GAUGE INSTALLATION:

The Ashcroft digital sanitary gauge comes standard with a Tri-Clamp connection. A gasket compatible with the process media is not provided.

#### PANEL MOUNTING DIMENSIONS

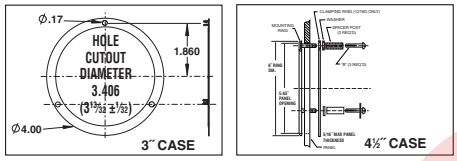

#### Battery Installation and Replacement:

The Types 2032 & 2036 comes standard with batteries installed. These gauges use qty (2) AA alkaline batteries. Use alkaline, non-rechargeable batteries only.

Batteries have a life of approximately 1500 hours. Battery life is dependent on gauge usage, backlite settings and power off settings. When the lower bar of the battery icon of the gauge display flashes, the gauge has approximately 7 hours of life remaining.

#### To replace the batteries:

- 1) Remove the single screw on the back of the gauge case.
- 2) Hold the keypad in the palm of hand.
- Carefully remove the two batteries from the holder and replace batteries. Use only AA alkaline non-rechargeable batteries.
- To provide maximum battery life, replace both batteries.

#### Notes:

- 1) Do not mix ages or brands of batteries.
- 2) Do not replace batteries in hazardous areas.

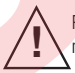

Pipe to which gauge is attached must be properly grounded.

> Ashcroft Inc. 250 East Main Street Stratford, CT 06614-5145 Tel: 203-378-8281 Fax: 203-385-0602 e-mail: info@ashcroft.com www.ashcroft.com

© Ashcroft Inc. 7/08 I&M008-10162 10/08